## TUTORIAL TÉCNICO

Cómo instalar el software Programador CIE

| 0 | 0 | 0 | 0 | TUTORIAL TÉCNICO                      |
|---|---|---|---|---------------------------------------|
| 0 | 0 | 0 | 0 | Cómo instalar el software Programador |
| 0 | 0 | 0 | 0 | CIE                                   |

Para obtener acceso a todas las configuraciones y programaciones de la central, obtener los historiales de eventos de forma fácil e intuitiva y disfrutar de toda la comodidad ofrecida por la central, descargue e instale gratuitamente el software Programador CIE.

El software dispone en su interfaz de un glosario de ayuda, mediante el cual es posible obtener información sobre todas las configuraciones de la central y su funcionamiento.

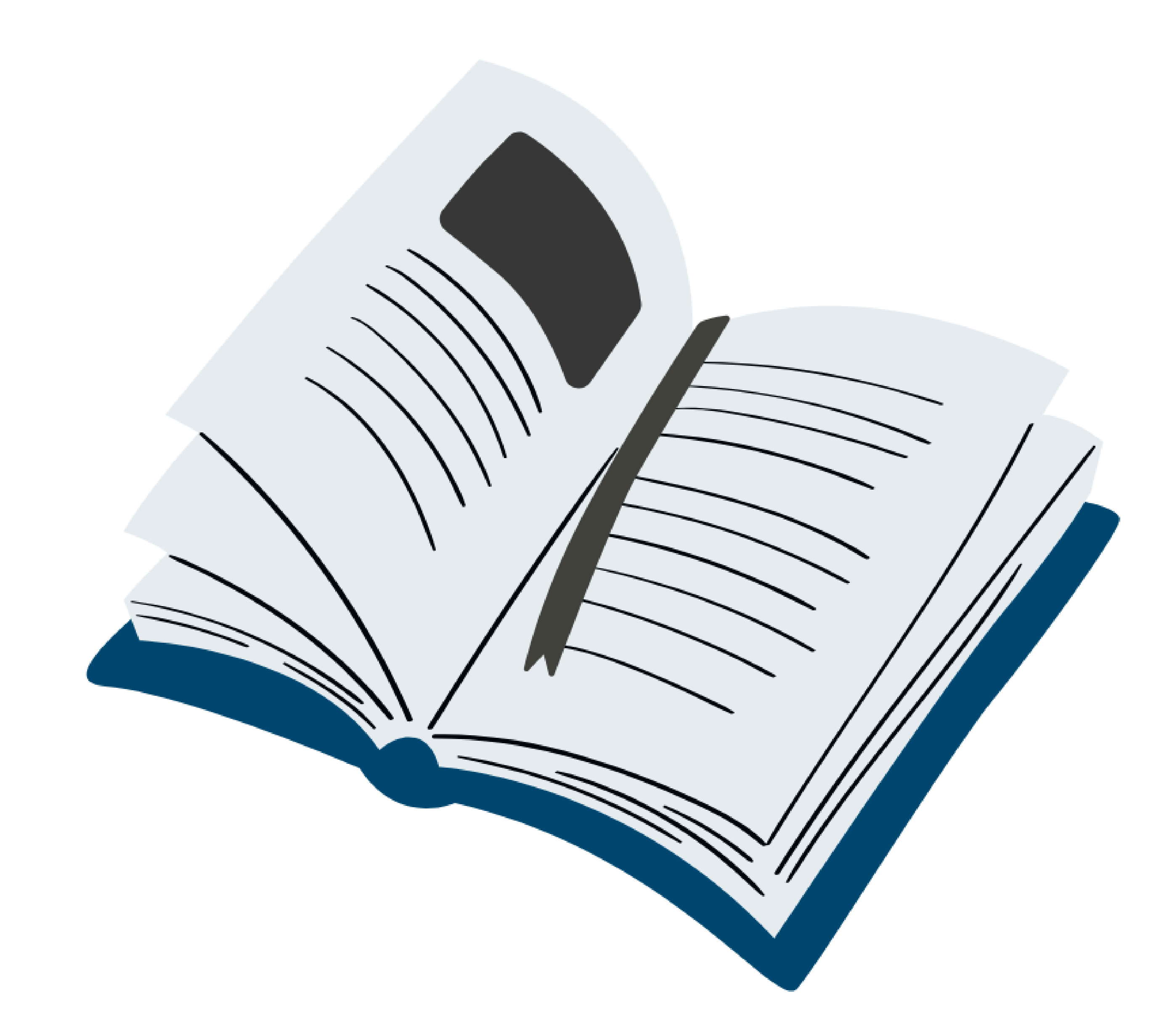

Revíselo para obtener más detalles sobre la creación de reglas y otros recursos.

| TUTORIAL TÉCNICO                      | 0 | 0 | 0 | 0 |
|---------------------------------------|---|---|---|---|
| Cómo instalar el software Programador | 0 | 0 | 0 | 0 |
| CIE                                   | 0 | 0 | 0 | 0 |
|                                       |   |   |   |   |

### Algunos requisitos para la instalación del **Programador CIE:**

### **Sistemas Operativos Compatibles:**

- Microsoft Windows 10 64 bits
- Microsoft Windows 11 64 bits

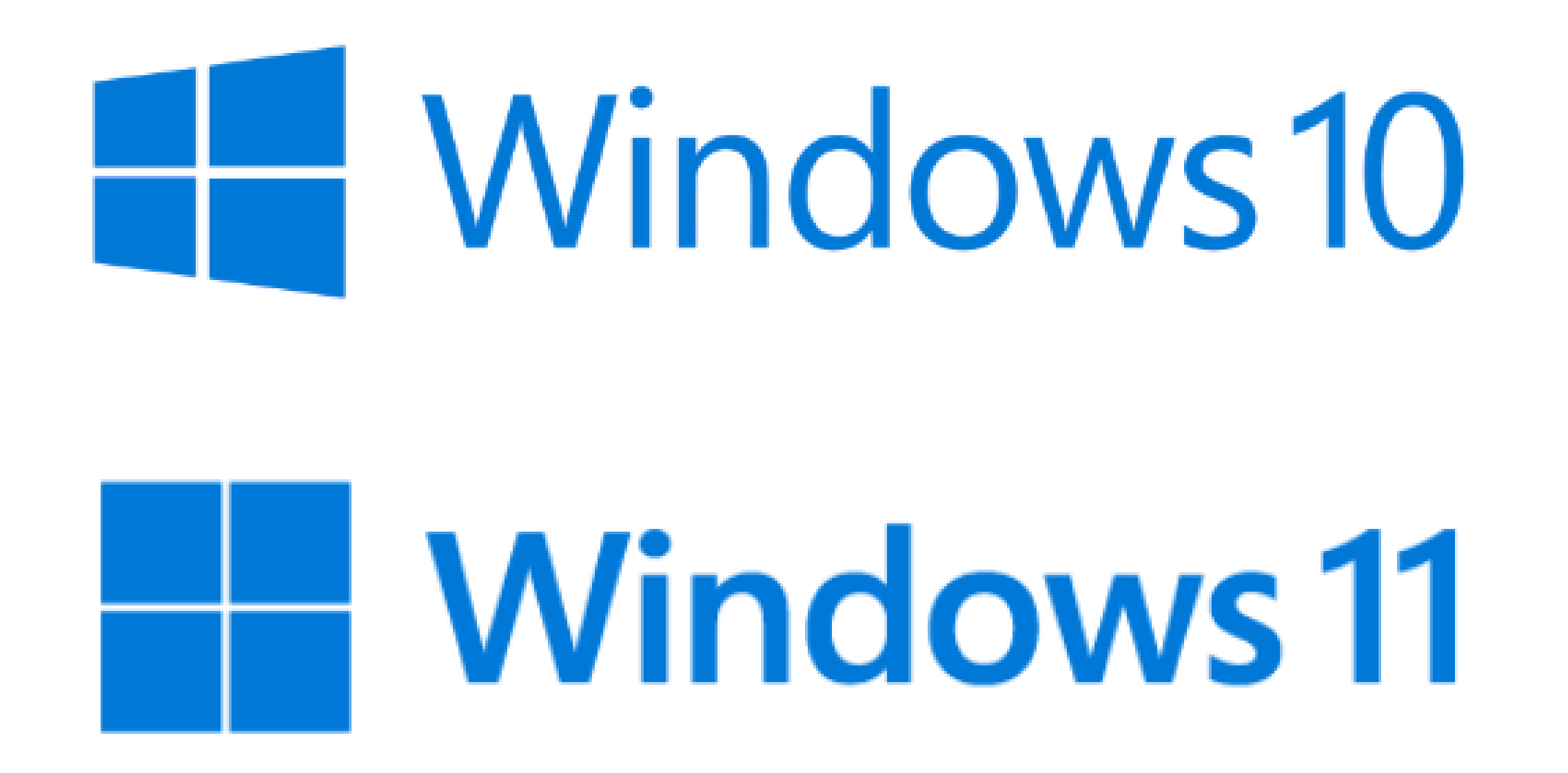

## Requisitos de configuración mínima del PC:

- Procesador Intel Pentium 4 o equivalente
- 2 GB de memoria RAM
- 300 MB de espacio en disco

## Requisitos de configuración recomendada del PC:

- Procesador Intel Core i3 o equivalente
- 4 GB de memoria RAM
- 300 MB de espacio en disco

## Requisitos para la instalación y uso del Programador CIE:

- El usuario debe tener permisos de administrador del PC para efectuar la instalación.
- El PC debe tener un puerto USB (versiones 1.0, 2.0 o 3.0).
- El cable USB debe tener un máximo de 5 metros para una correcta transmisión.

#### 

O
O
O
PASO A PASO

## PASO 1

Haga clic en el enlace <u>www.intelbras.com/es</u> y acceda al sitio de Intelbras. En el campo de búsqueda, escriba "Programador CIE". En la página del software, haga clic en la pestaña "Soporte".

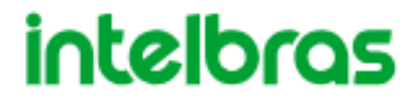

Acerca de nosotros 🗸

Haga su búsqueda 🔍

Programador CIE - Software programador das centrais de incêndio

#### Para centrais de incêndio endereçáveis

O programador é um software exclusivo e gratuito que facilita a configuração das centrais endereçáveis CIE 1125, CIE 1250 e CIE 2500.

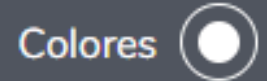

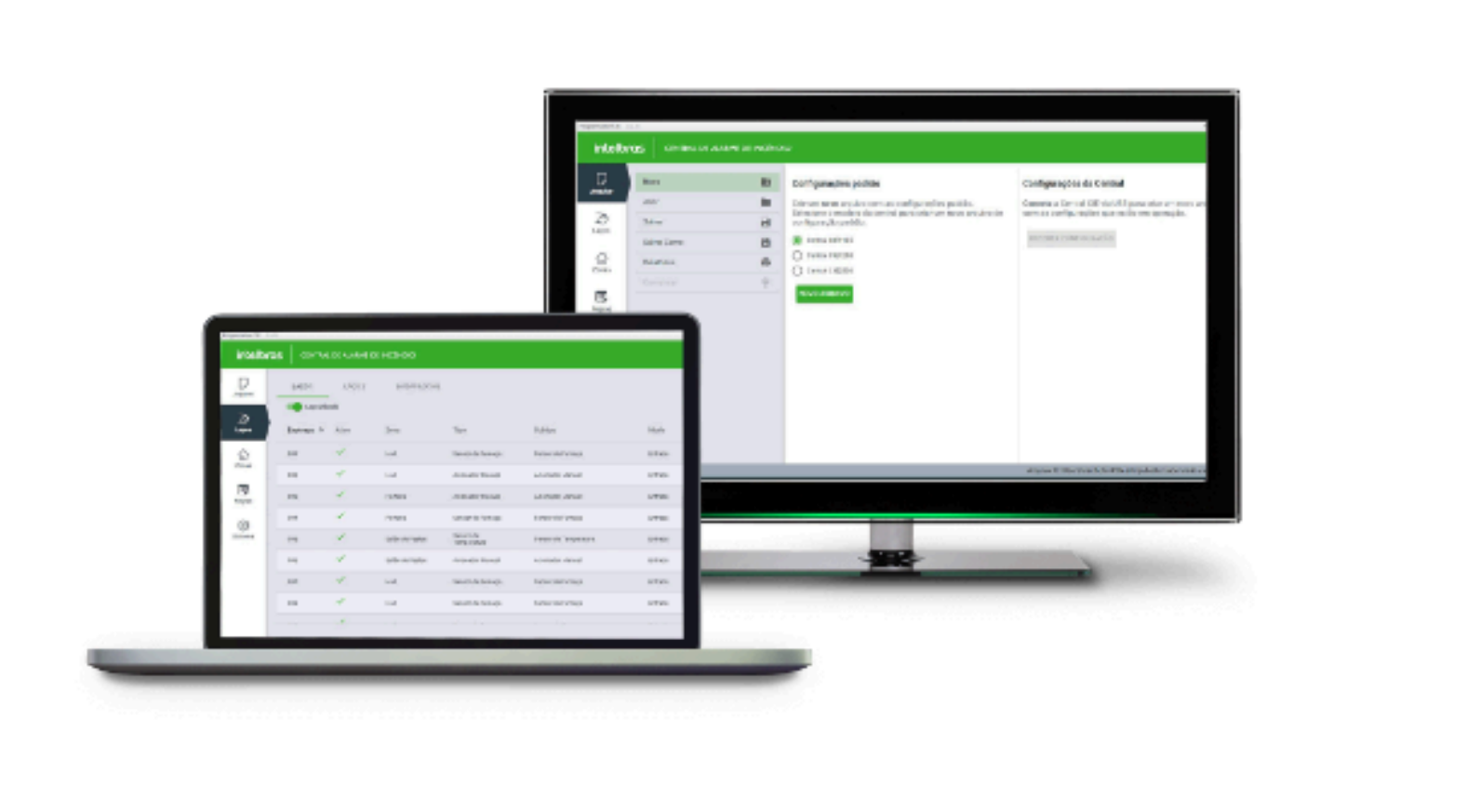

#### Beneficios

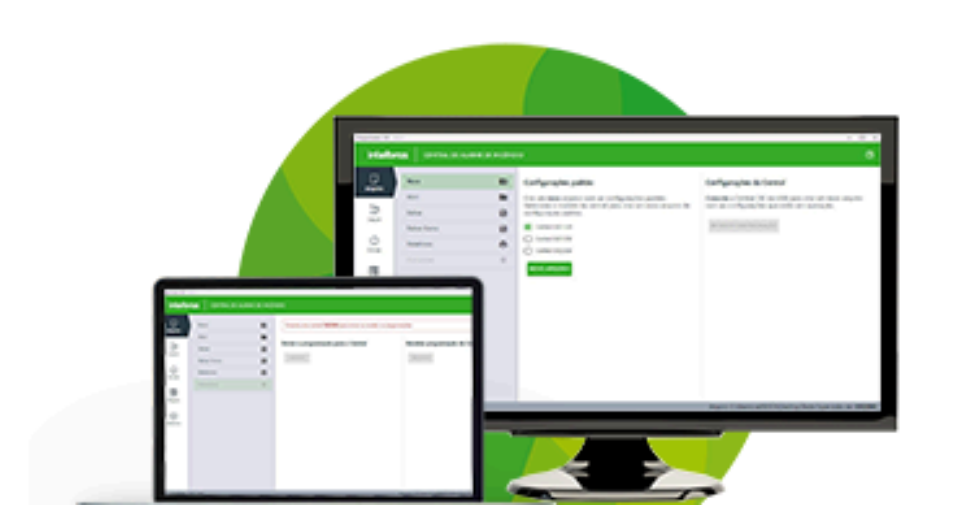

O programador é um software exclusivo e gratuito que facilita a configuração das centrais endereçáveis CIE 1125, CIE 1250 e CIE 2500 e de seus dispositivos.Ele possui inúmeros recursos para facilitar a instalação de um sistema de detecção de incêndio.

Possibilita que a nomeação dos dispositivos seja feita remotamente, e após instalado o sistema, o usuário poderá fazer o upload das informações na central, otimizando tempo e proporcionando mais economia no projeto de instalação.

## Seleccione la pestaña **"Archivos para descarga"** y en el tipo de archivo **"Softwares"** y haga clic en **"Descargar".**

| Especificações Técnicas                                         | Arquivos para download |   |    |                     |   |  |  |
|-----------------------------------------------------------------|------------------------|---|----|---------------------|---|--|--|
|                                                                 |                        |   |    |                     |   |  |  |
| Encontre os documentos                                          |                        |   |    |                     |   |  |  |
| Filtre os assuntos 🗸 🗸                                          | Ordenar por recentes   | ~ | ou | Busque um documento | Q |  |  |
|                                                                 |                        |   |    |                     |   |  |  |
| Tutoriais - PDF                                                 |                        |   |    |                     | ^ |  |  |
| Changelog Programador CIE 4.0.2   07/11/2022                    |                        |   |    |                     |   |  |  |
| Tutorial para instalação do software Programador CIE 21/12/2018 |                        |   |    |                     |   |  |  |

| Softwares                                     | ^          |
|-----------------------------------------------|------------|
| ProgramadorCIE-4.0.2-win64 4.0.2   07/11/2022 | Download 🛓 |
| ProgramadorCIE-4.0.2-win32 4.0.2 07/11/2022   | Download 🛓 |

| 0 | 0 | 0 | 0 | TUTORIAL TÉCNICO                      |
|---|---|---|---|---------------------------------------|
| 0 | 0 | 0 | 0 | Cómo instalar el software Programador |
| 0 | 0 | 0 | 0 | CIE                                   |

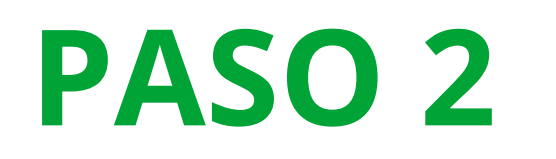

Después de concluir la descarga, descomprima la carpeta para tener acceso al archivo instalador.

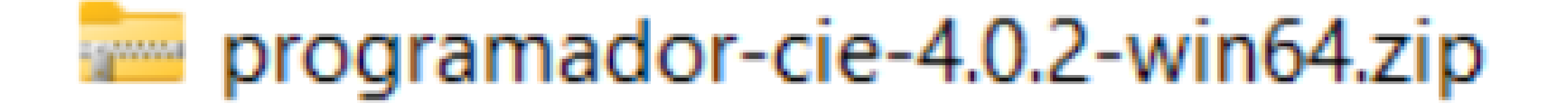

Haga clic con el botón derecho del mouse sobre el archivo instalador y ejecútelo como administrador, de acuerdo con la imagen a continuación.

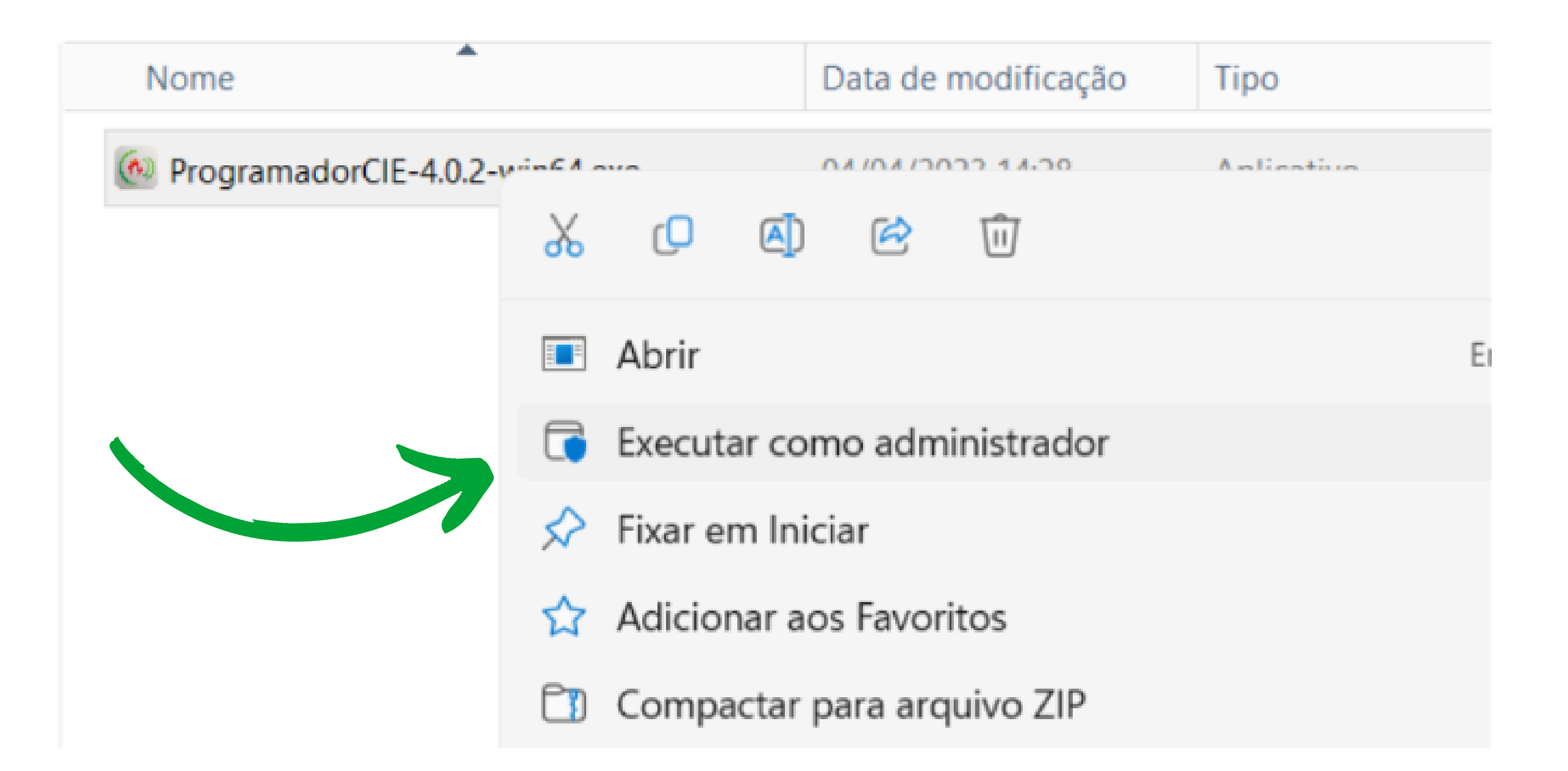

## PASO 3

Seleccione el **idioma**.

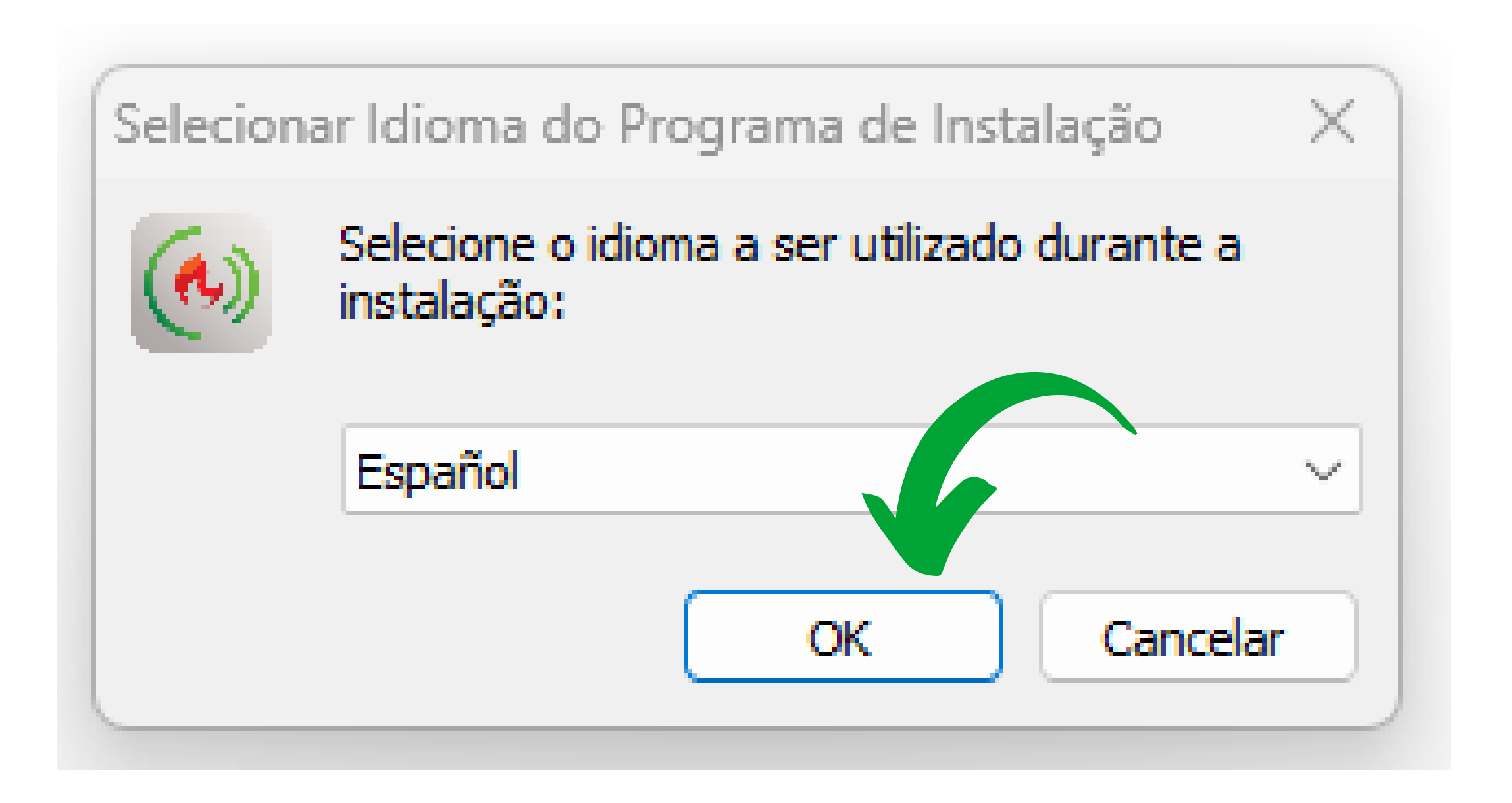

# O O O O D O O O D O O O D O O O D O O O D O O O D O O O D O O O D O O O D O O O D O O O D O O O D O O O D O O O D O O O D O O O D O O O D O O O D O O O D O O O D O O O D O O O D O O O D O O O D O O O D O O O D O O O D O O O D O O O D O O O D O O O D O O O D O O O D O O O D O O O D O O O O D O O O O D O O O O D O O O O D O O O O D O O O O D O O O O D O O O O O D O O O O O D O O O O O D O O O O O O D O O O O O O O O O D O O O O O O O O O O O O O

0 0 0 0

## Haga clic en **"Siguiente".**

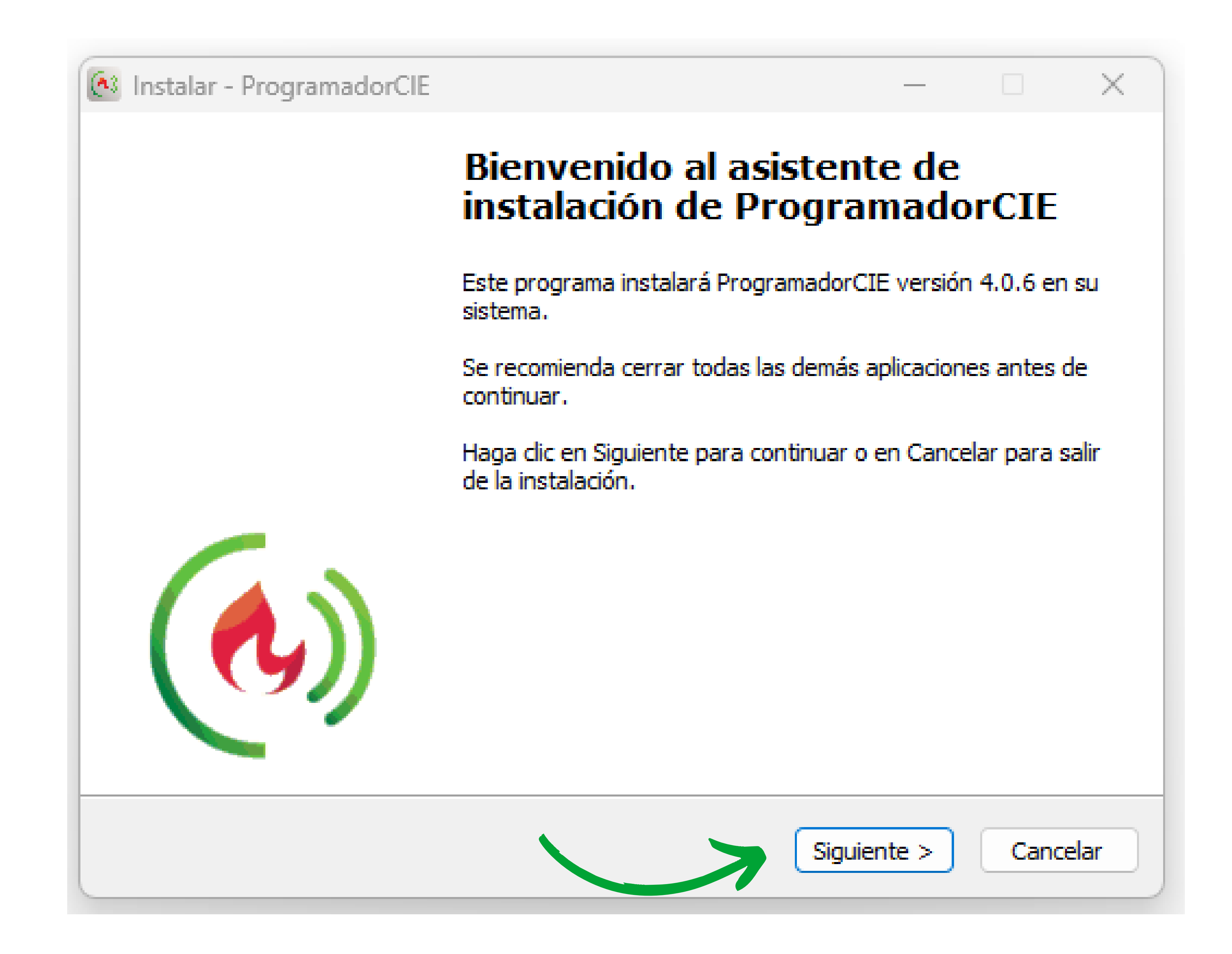

### Lea y acepte los términos, luego haga clic en "Siguiente".

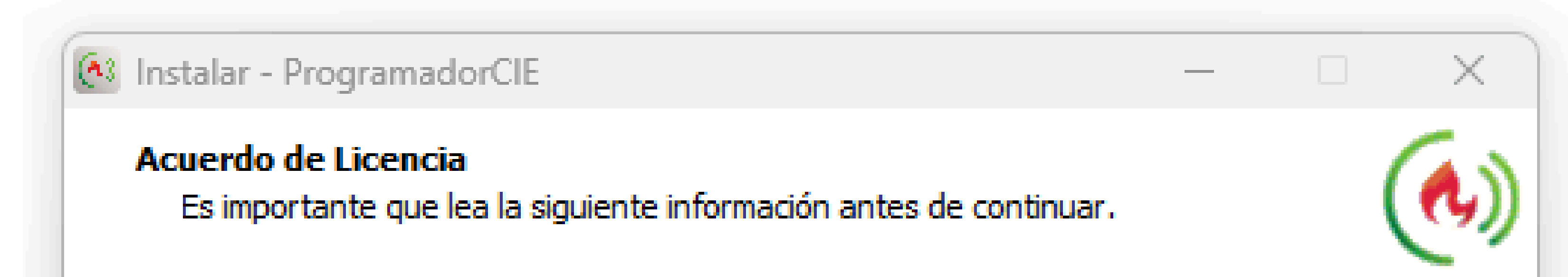

Por favor, lea el siguiente acuerdo de licencia. Debe aceptar las dáusulas de este acuerdo antes de continuar con la instalación.

CONTRATO DE LICENCIA DE USO DE PROGRAMA DE COMPUTADORA

INTELBRAS S/A - INDÚSTRIA DE TELECOMUNICACIÓN ELECTRÓNICA BRASILEÑA, persona jurídica de derecho privado, inscrita en el CNPJ bajo el nº 82.901.000/0001-27, establecida en Rodovia BR 101, KM 210, Área Industrial, São José - SC., de ahora en adelante denominada DESARROLLADOR, establece con, (persona física o jurídica) el presente contrato de licencia de uso de programa de computadora, mediante las cláusulas a continuación establecidas.

Aceptación del contrato – Al instalar el programa de computadora, de ahora en Clante denominado SOFTWARE, el cliente, de ahora en adelante denominado

Acepto el acuerdo

No acepto el acuerdo

< Atrás 🛛 🗍 Siguiente >

Cancelar

| 0 | 0 | 0 | 0 | TUTORIAL TÉCNICO                      |
|---|---|---|---|---------------------------------------|
| 0 | 0 | 0 | 0 | Cómo instalar el software Programador |
| 0 | 0 | 0 | 0 | CIE                                   |

## PASO 4

## Seleccione la ruta donde se instalará el software y haga clic en **"Siguiente".**

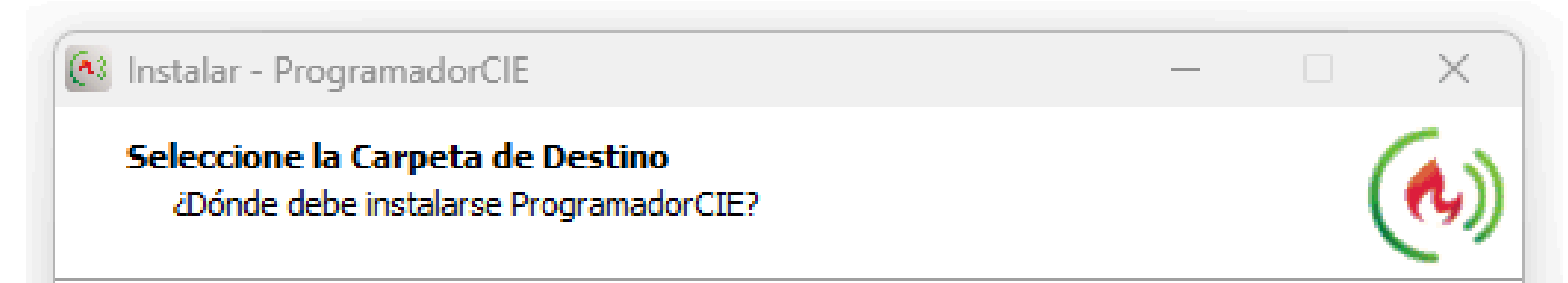

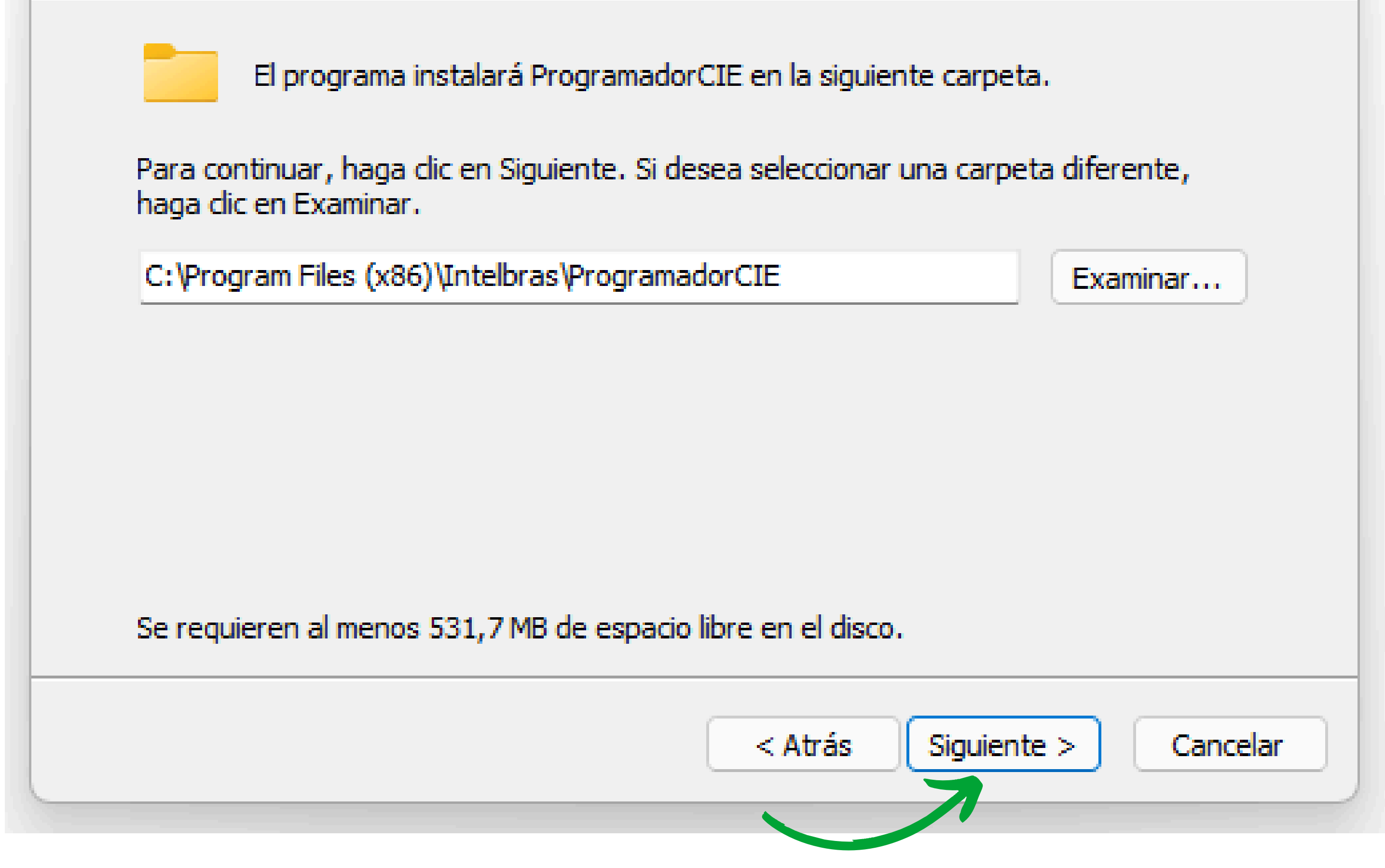

### Haga clic en **"Siguiente"** nuevamente.

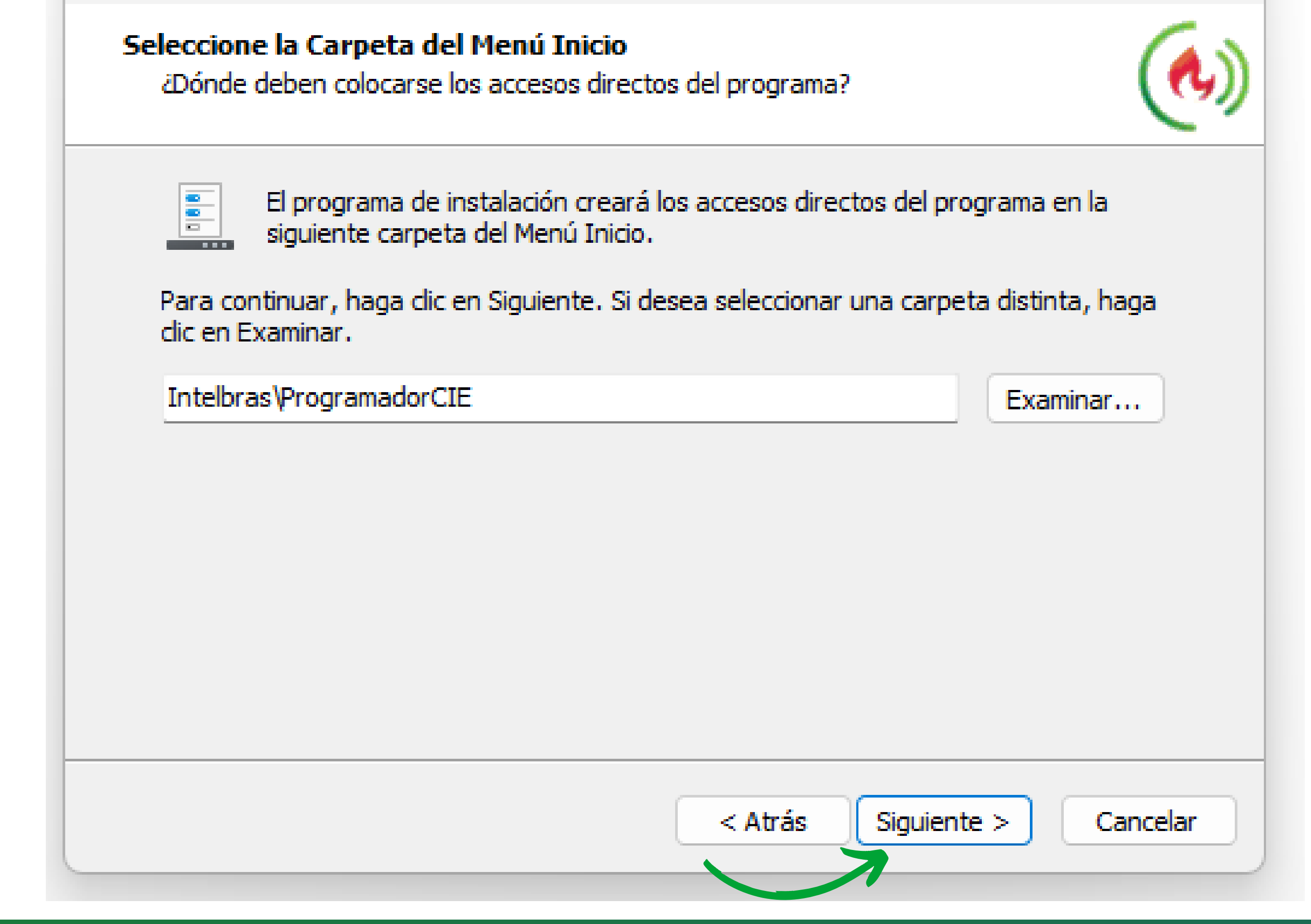

#### 0 0 Ο $\mathbf{O}$ **TUTORIAL TÉCNICO** 0 0 0 0 Cómo instalar el software Programador CIE 0 0 Ο Ο

Ο Ο Ο Ο

## Haga clic en **"Siguiente".**

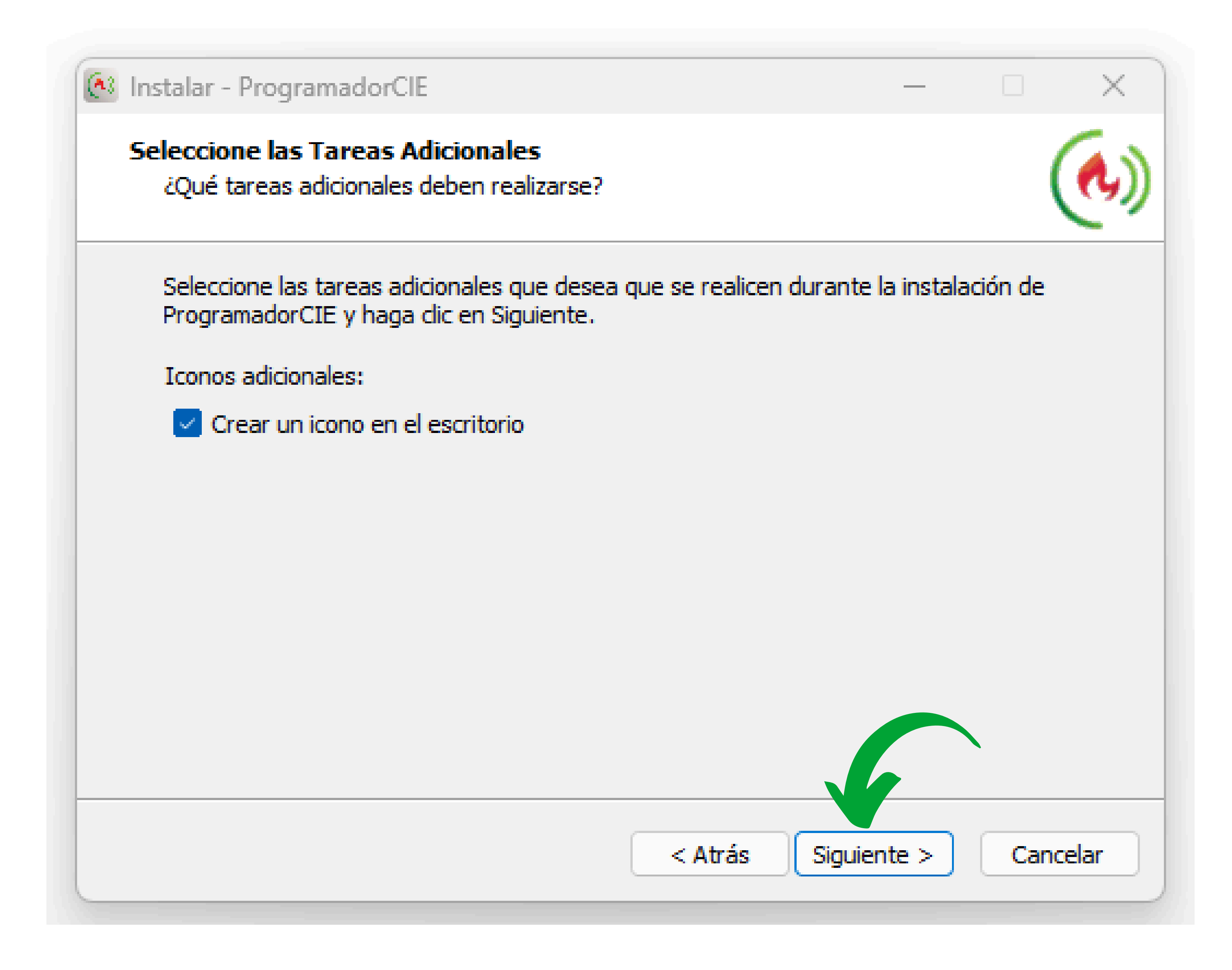

### Haga clic en "Instalar" y espere a que el proceso de instalación se complete.

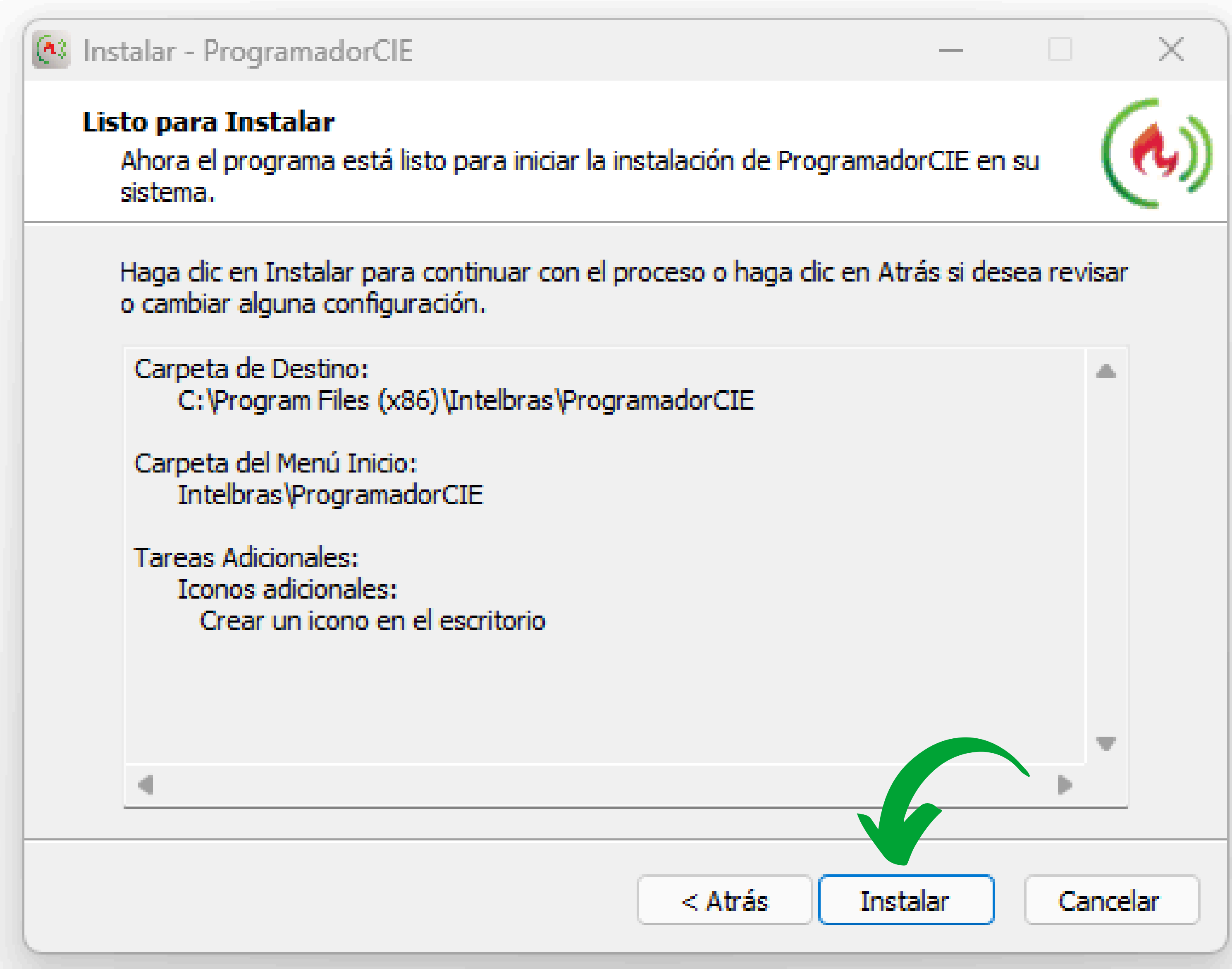

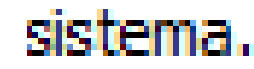

## O O O O O O O O Cómo instalar el software Programador CIE

0 0 0 0

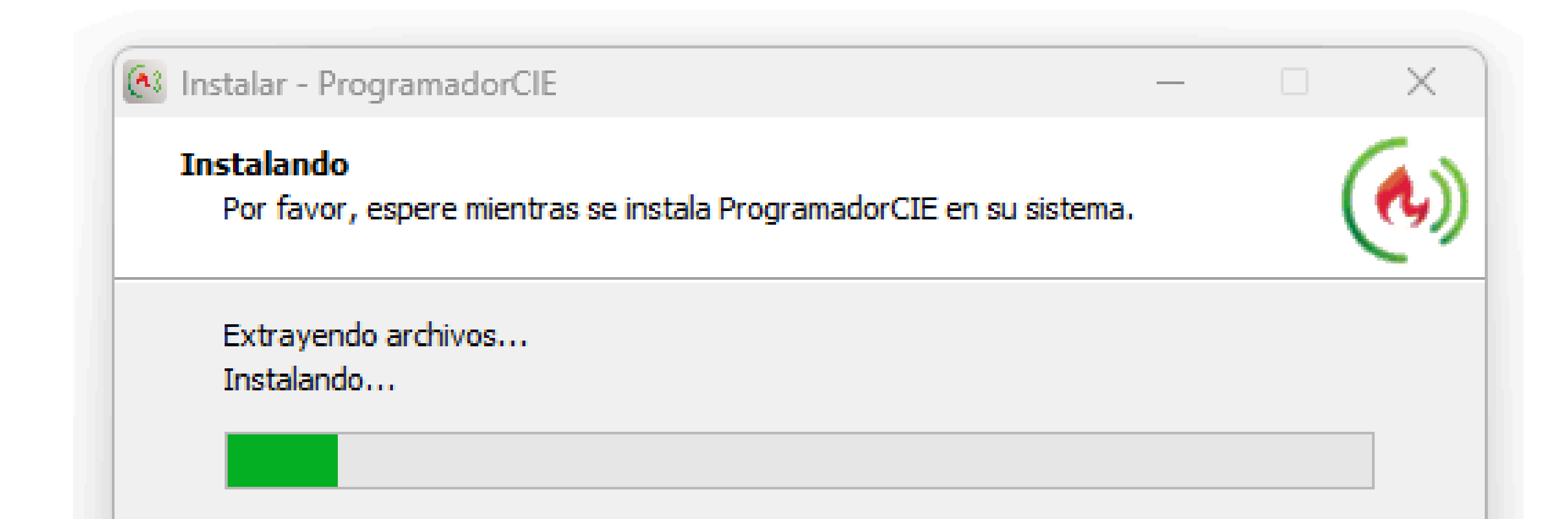

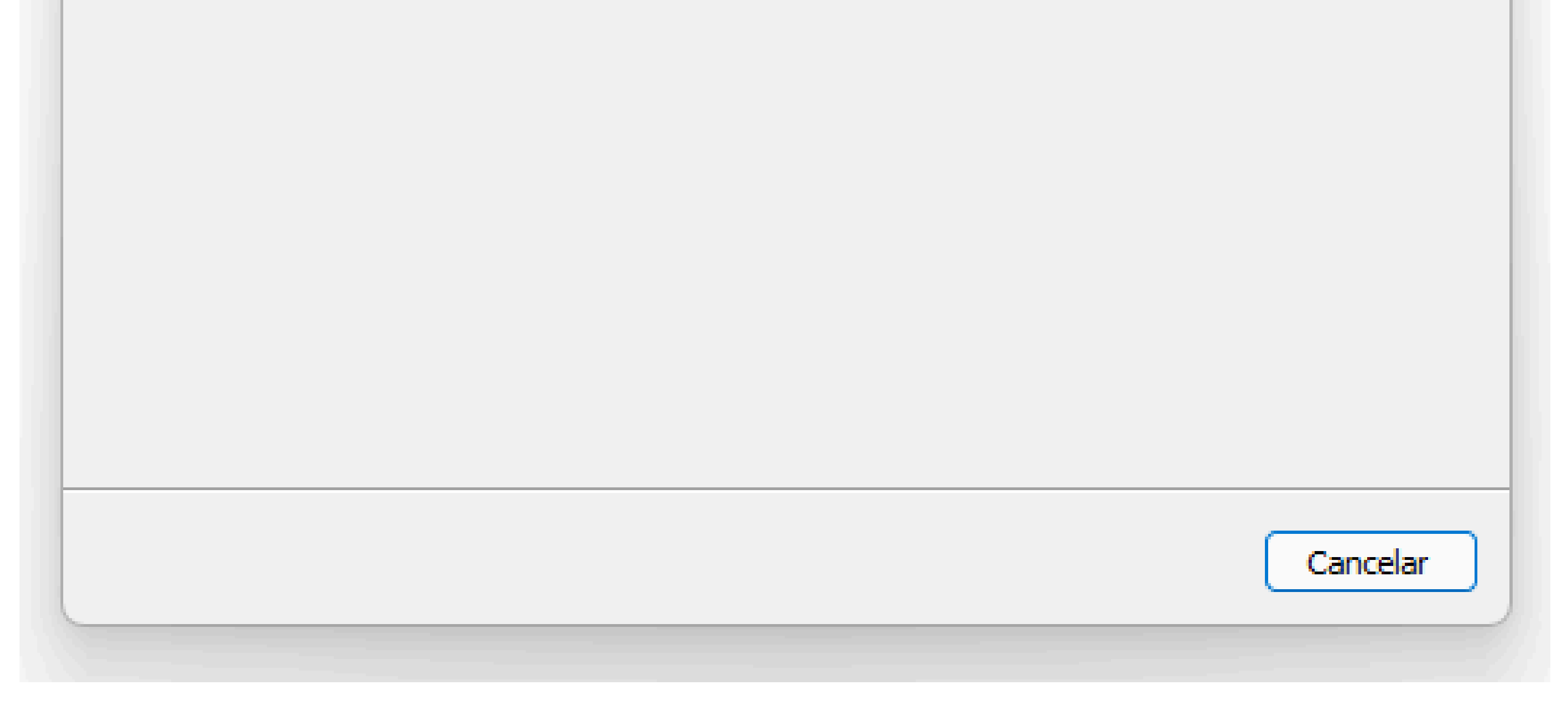

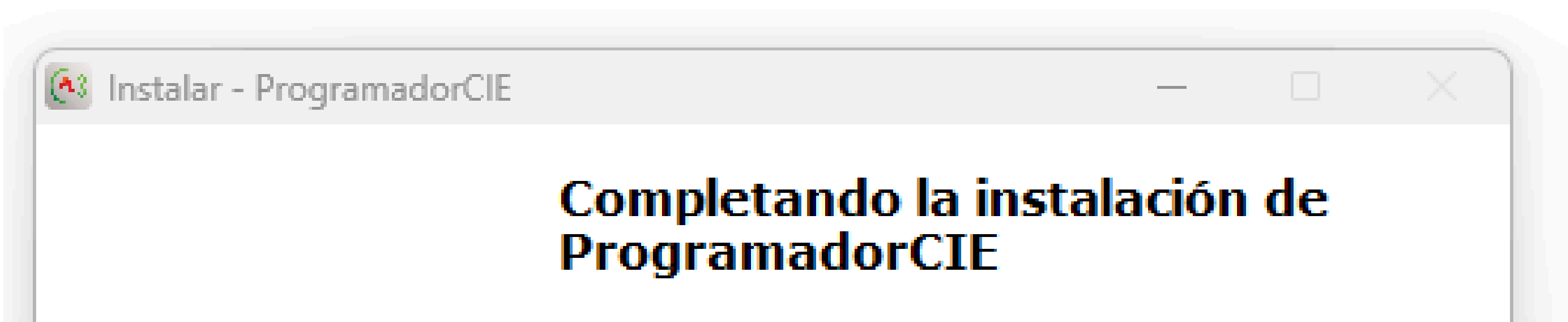

El programa completó la instalación de ProgramadorCIE en su sistema. Puede ejecutar la aplicación haciendo clic sobre el icono instalado.

Haga clic en Finalizar para salir del programa de instalación.

Finalizar

Ejecutar ProgramadorCIE

## O O O O O O O O Cómo instalar el software Programador CIE

0 0 0 0

### Listo! El software Programador CIE se ha instalado correctamente.

| Programador CIE         | 4.0.6                           |                                                                                                    | - • ×                                                                                                    |
|-------------------------|---------------------------------|----------------------------------------------------------------------------------------------------|----------------------------------------------------------------------------------------------------|
| intelb                  | PANEL DE ALARMA CONTRA INCENDIO |                                                                                                    | 2 es 🗸                                                                                                   |
| Archivo                 | Nuevo                           | Configuraciones padrón                                                                                                    | Configuraciones del panel                                                                                |
| )<br>Lazos              | Abrir                           | Cree un nuevo archivo con la configuración padrón. Seleccione el modelo de panel para crear un nuevo archivo de configuración padrón | Conecte el Panel CIE para crear un nuevo archivo con las configuraciones que estan en<br>funcionamiento. |
|                         | Guardar                         | CIE 1060                                                                                                    |                                                                                                    |
| 습                       | Guardar Como                    | CIE 1125                                                                                                    | RECIBIR CONFIGURACION                                                                                    |
| Zonas<br>IIII<br>Reglas | Informes                        | CIE 1250                                                                                                    |                                                                                                    |
|                         | Comunicar                       | Repetidor RP 520 Proyecto de Interconexión                                                                                           |                                                                                                    |
|                         |                                 |                                                                                                    |                                                                                                    |

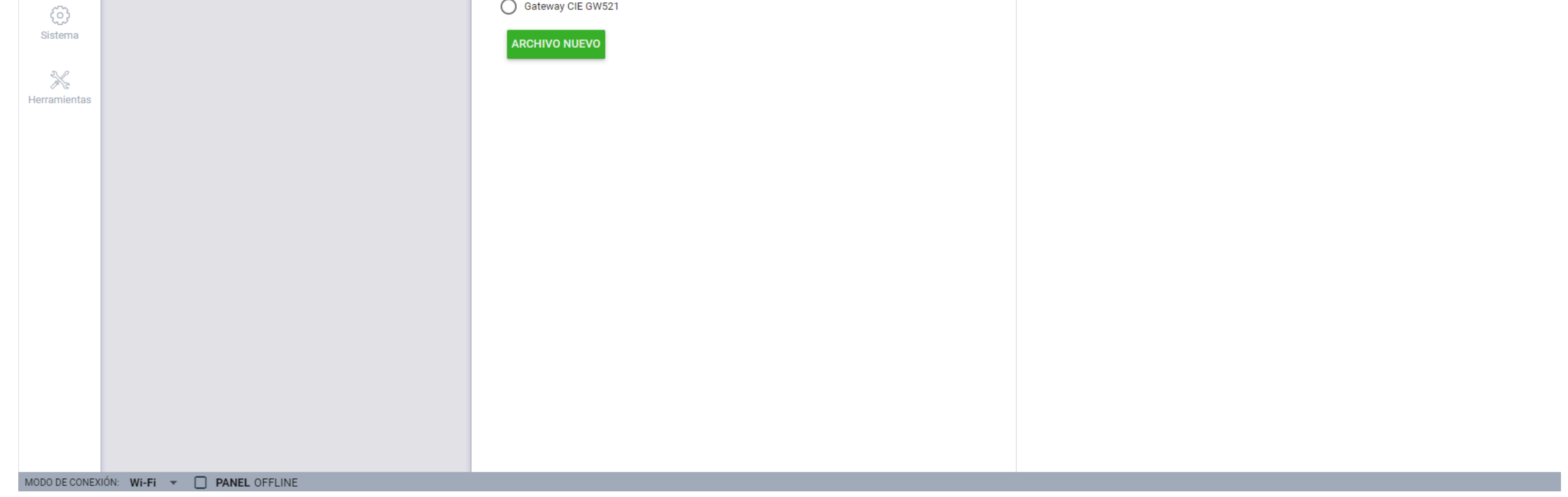

**ATENCIÓN:** La información sobre el software está disponible haciendo clic en el ícono de ayuda (?) en la esquina superior derecha o presionando la tecla **F1** en cualquier pantalla dentro del software.

| Programador CIE - Ayuda                      |              | _                                                                                                    |                  |  |  |
|----------------------------------------------|--------------|----------------------------------------------------------------------------------------------------|------------------|--|--|
| $\leftarrow$ $\rightarrow$<br>volver avanzar | intelbras    | AYUDA                                                                                                    |                  |  |  |
| Archivo                                      |              |                                                                                                    |                  |  |  |
| Lazos                                        | Nuevo        | Nuevo                                                                                                    |                  |  |  |
| Zonas                                        | Abrir        | Crea un nuevo archivo de programación.                                                                                                    |                  |  |  |
| Reglas                                       | Guardar      | Es posible buscar un archivo de programación de dos formas:                                                                                                    |                  |  |  |
| Sistema                                      | Guardar Como | Con la programación predeterminad                                                                                                    |                  |  |  |
| Acerca                                       | Informes     | Seleccione el modelo del Panel o Repetidor que desea configurar y haga clic en NUEVO ARCHIVO.                                                                                                    |                  |  |  |
| Accida                                       | Comunicar    | Con la programación del Panel o Repetidor conectado                                                                                                    |                  |  |  |
|                                              |              | Si el Panel o Repetidor se encuentran conectados con el cable USB y en la condición ONLINE en la barra de estado<br>programador, el archivo será creado automáticamente con la programación del Panel o Repetidor conectado. Para<br>haga clic en <b>RECIBIR CONFIGURACIÓN</b> . | ) del<br>1 ello, |  |  |
|                                              |              |                                                                                                    |                  |  |  |

#### 0 0 **TUTORIAL TÉCNICO** 0 0 0 Ο Cómo instalar el software Programador CIE Ο Ο Ο 0

Ο 0 Ο 0

## Dudas o sugerencias, por favor contactános vía WhatsApp

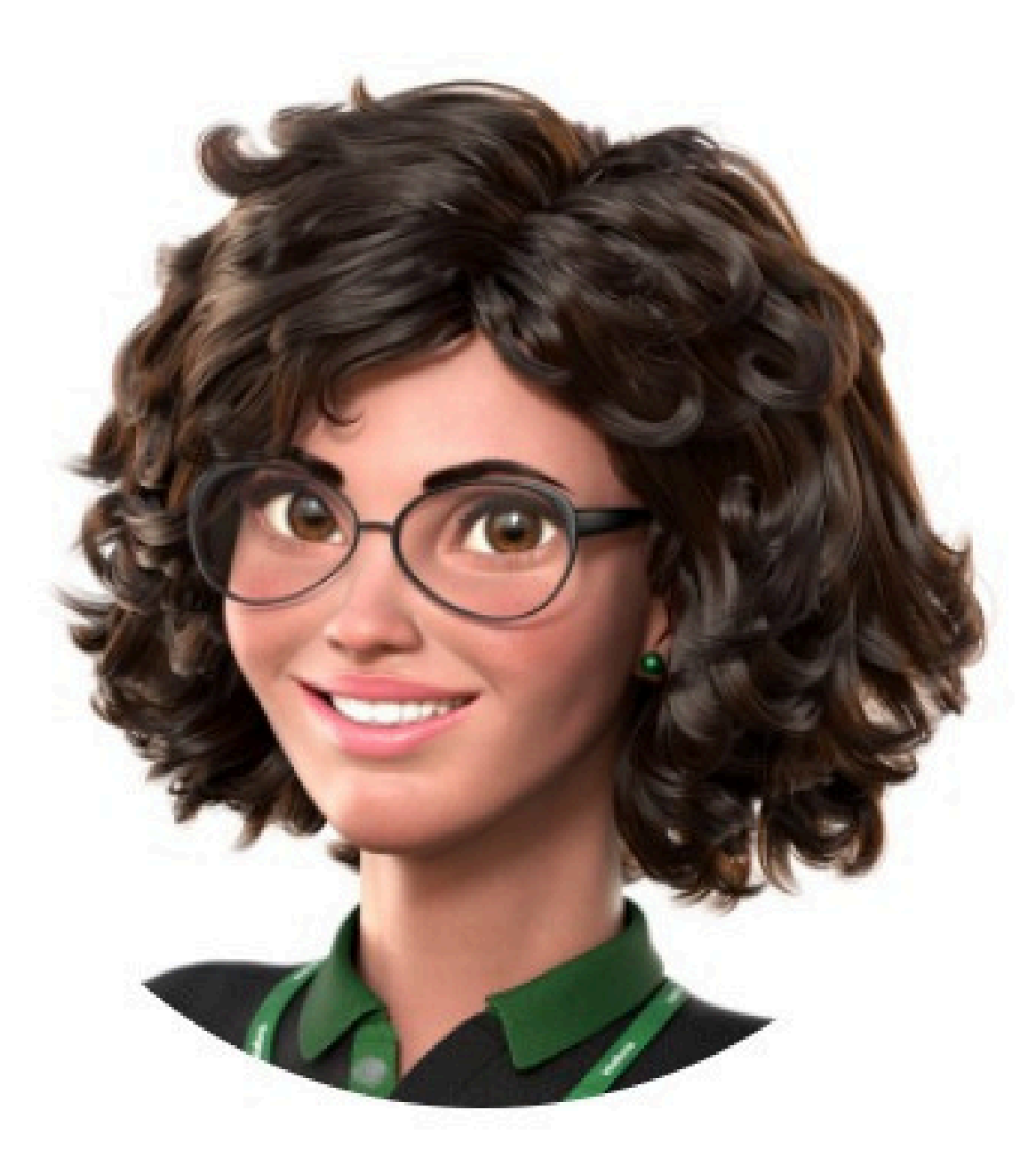

## Intelbras 🤣

## Ir para a conversa

Suporte a clientes: <u>intelbras.com/pt-br/contato/suporte-tecnico/</u> Vídeo tutorial: <u>youtube.com/intelbraslatam</u> (48) 2106 0069

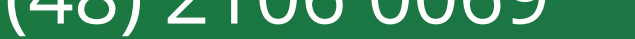

## O O O O O O O O Cómo instalar el software Programador CIE

0 0 0 0

Cómo instalar el software Programador CIE

Haga clic en los siguientes iconos para descubrir

nuestras redes sociales!

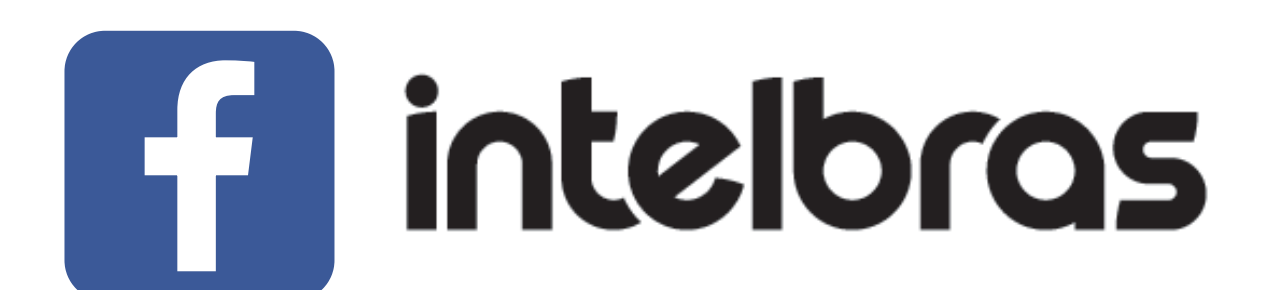

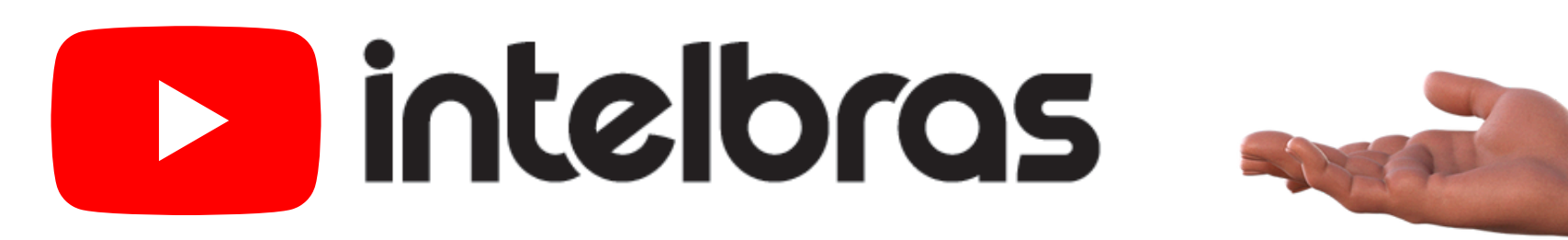

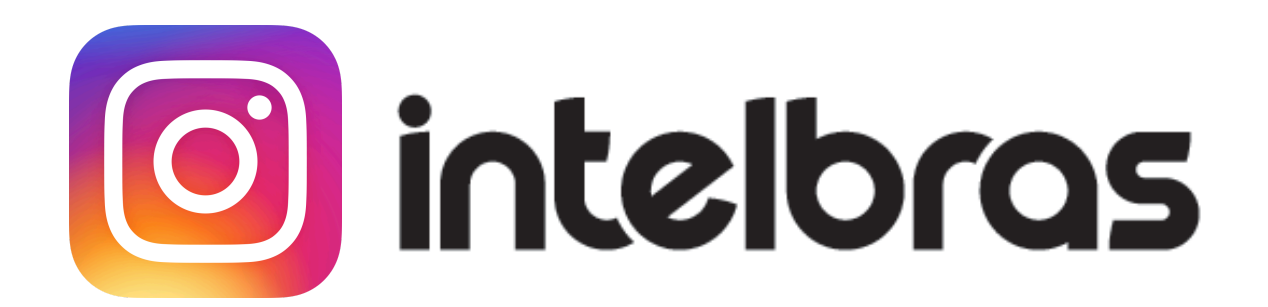

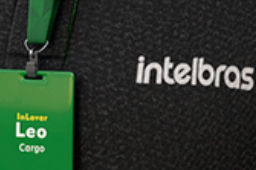

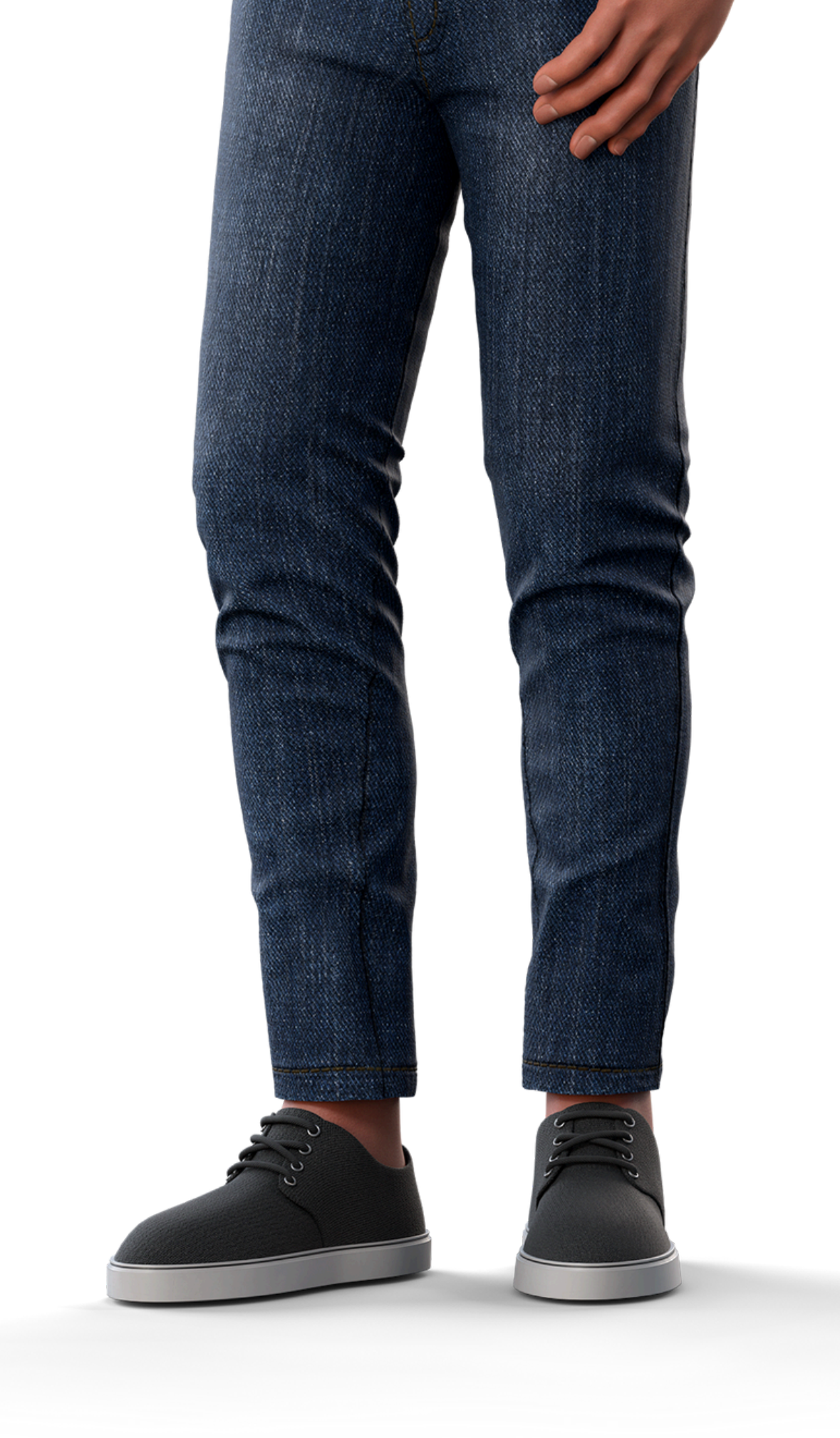

## 

## 0000

## 0 0 0 O

# inteloros

## <u>intelbras.com/pt-br/contato/suporte-tecnico/</u>